#### Northeastern University College of Computer and Information Science

#### CS1100 Computer Science and its Applications

#### **PIVOT TABLES AND CHARTS**

Leena Razzaq Irazzaq@ccs.neu.edu

CS1100

#### It's difficult to see the bottom line in a flat list like this, turning the list into a Pivot Table will help.

| Α      | В        | С      | D         | E             | F         | G             |
|--------|----------|--------|-----------|---------------|-----------|---------------|
| Month  | Salesman | Region | Product   | No. Customers | Net Sales | Profit / Loss |
| Jan-07 | Joseph   | North  | FastCar   | 8             | 1,592     | 563           |
| Jan-07 | Joseph   | North  | RapidZoo  | 8             | 1,088     | 397           |
| Jan-07 | Joseph   | West   | SuperGlue | 8             | 1,680     | 753           |
| Jan-07 | Joseph   | West   | FastCar   | 9             | 2,133     | 923           |
| Jan-07 | Joseph   | West   | RapidZoo  | 10            | 1,610     | 579           |
| Jan-07 | Joseph   | Middle | SuperGlue | 10            | 1,540     | 570           |
| Jan-07 | Joseph   | Middle | FastCar   | 7             | 1,316     | 428           |
| Jan-07 | Joseph   | Middle | RapidZoo  | 7             | 1,799     | 709           |
| Jan-07 | Lawrence | North  | SuperGlue | 8             | 1,624     | 621           |
| Jan-07 | Lawrence | North  | FastCar   | 6             | 726       | 236           |
| Jan-07 | Lawrence | North  | RapidZoo  | 9             | 2,277     | 966           |
| Jan-07 | Lawrence | West   | SuperGlue | 6             | 714       | 221           |
| Jan-07 | Lawrence | West   | FastCar   | 9             | 2,682     | 1,023         |
| Jan-07 | Lawrence | West   | RapidZoo  | 6             | 1,500     | 634           |
| Jan-07 | Lawrence | Middle | SuperGlue | 7             | 917       | 403           |
| Jan-07 | Lawrence | Middle | FastCar   | 7             | 1,939     | 760           |
| Jan-07 | Lawrence | Middle | RapidZoo  | 6             | 984       | 314           |
| Jan-07 | Maria    | North  | SuperGlue | 9             | 981       | 372           |
| Jan-07 | Maria    | North  | FastCar   | 10            | 1,520     | 476           |
| Jan-07 | Maria    | North  | RapidZoo  | 6             | 966       | 330           |
| Jan-07 | Maria    | West   | SuperGlue | 10            | 2,800     | 903           |
| lan 07 | Maria    | West   | FactCar   | 6             | 1 526     | 570           |

# **Pivot Tables**

- So far we have been summarizing (filtering) data using IF statements.
- Pivot tables are a much more powerful, "interactive" way to produce summaries.
  - Can summarize information from selected fields of a data source.
  - Pivot: rows can easily become columns, columns can easily become rows.

# Examples

- Summarizing data, i.e. finding average sales for each region for each product
- Filtering, sorting, summarizing data without writing any formulas
- Transposing data
- Linking data sources

# Organize your Data

- Must be *raw* data, unprocessed and unsummarized
- Each column should have a header.
- The data should have no blank rows or columns

| 5          | Mid                                                                                                    | dle        | No | orth       | West      | Gra      | nd Total  |           |               |       |               |
|------------|----------------------------------------------------------------------------------------------------|------------|----|------------|-----------|----------|-----------|-----------|---------------|-------|---------------|
| Joseph     | \$                                                                                                    | 148,067.00 | \$ | 139,014.00 | \$ 145,52 | 6.00 \$  | 432,607.0 | 00        |               |       |               |
| wrence 🔨   | \$                                                                                                    | 141,498.00 | \$ | 151,339.00 | A         | В        | С         | D         | E             | F     | G             |
|            | \$                                                                                                    | 142,013.00 | \$ | 138,118.00 | Month     | Salesman | Region    | Product   | No. Customers |       | Profit / Loss |
| Ma         | Ś                                                                                                    | 141.224.00 | Ś  | 139.249.00 | Jan-07    | Joseph   | North     | FastCar   | 8             | 1,592 | 563           |
|            | , in the second second | E72 002 00 | é  | 567 730 00 | Jan-07    | Joseph   | North     | RapidZoo  | 8             | 1,088 | 397           |
|            | Ş                                                                                                    | 572,802.00 | Ş  | 567,720.00 | Jan-07    | Joseph   | West      | SuperGlue | 8             | 1,680 | 753           |
|            | 7                                                                                                    |            |    |            | Jan-07    | Joseph   | West      | FastCar   | 1             | 2,133 | 923           |
| <b>•</b> • |                                                                                                    |            |    |            | Jan-07    | Joseph   | West      | RapidZoo  |               | 1,610 | 579           |
|            |                                                                                                    |            |    |            | Jan-07    | Joseph   | Middle    | Sup       |               | 1,540 | 570           |
| not raw da | ita.                                                                                                    |            |    |            | Jan-07    | Joseph   | Middle    | FastCal   | $\vee$ /      | 1,316 | 428           |
|            |                                                                                                    |            |    |            | Jan-07    | Joseph   | Middle    | RapidZoo  | 7             | 1,799 | 709           |
| already su | mma                                                                                                    | arized     |    |            | Jan-07    | Lawrence | North     | SuperGlue | 8             | 1,624 | 621           |
| · · ·      |                                                                                                    |            |    |            | Jan-07    | Lawrence | North     | FastCar   | 6             | 726   | 236           |
|            |                                                                                                    |            |    |            | Jan-07    | Lawrence | North     | RapidZoo  | 9             | 2,277 | 966           |

Pivot tables and charts

Northeastern University College of Computer and Information Science

# **Pivot Table Setup**

- To create a pivot table, specify:
  - Which fields you're interested in
  - How you want the table organized
  - What kinds of calculations you want to perform
- You can:
  - Rearrange it to view from alternative perspectives
    - "pivot" the dimensions i.e. transpose column headings to row positions

# **Creating Pivot Tables**

- Click on a cell from the table you want to summarize.
- From the Insert tab, click the PivotTable icon

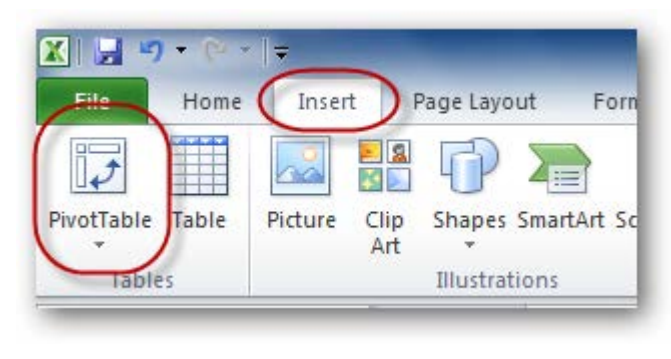

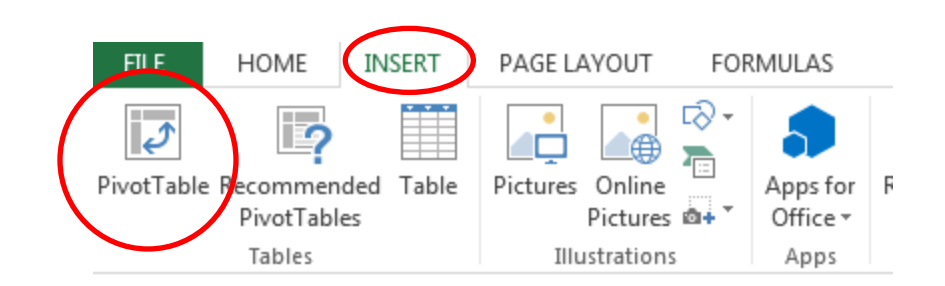

# **Creating Pivot Tables**

 Select the range you want to summarize and where you would like the pivot table to appear.

| Create PivotTable          | 8 ×                            |
|----------------------------|--------------------------------|
| Choose the data that you w | ant to analyze                 |
| Select a table or range    |                                |
| Table/Range:               | ling Data'!\$A\$4:\$D\$14      |
| Use an external data s     | ource                          |
| Choose Connecti            | on                             |
| Connection name:           |                                |
| Choose where you want the  | PivotTable report to be placed |
| New Worksheet              |                                |
| Existing Worksheet         |                                |
| Location:                  | <b>1</b>                       |
|                            | OK Cancel                      |

# Creating a Pivot table

- The PivotTable Field list is divided into sections.
- You can drag and drop the fields you want in each area.
- The body of the table will contain three parts: Rows, Columns and Cells. You can use any fields in these areas.

# PivotTable Fields Choose fields to add to report:

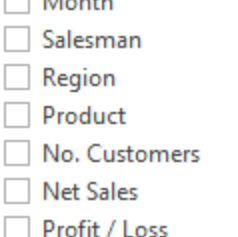

MORE TABLES...

Drag fields between areas below: ▼ FILTERS III COLUMNS ■ ROWS Σ VALUES □ Defer Layout Update UPDATE

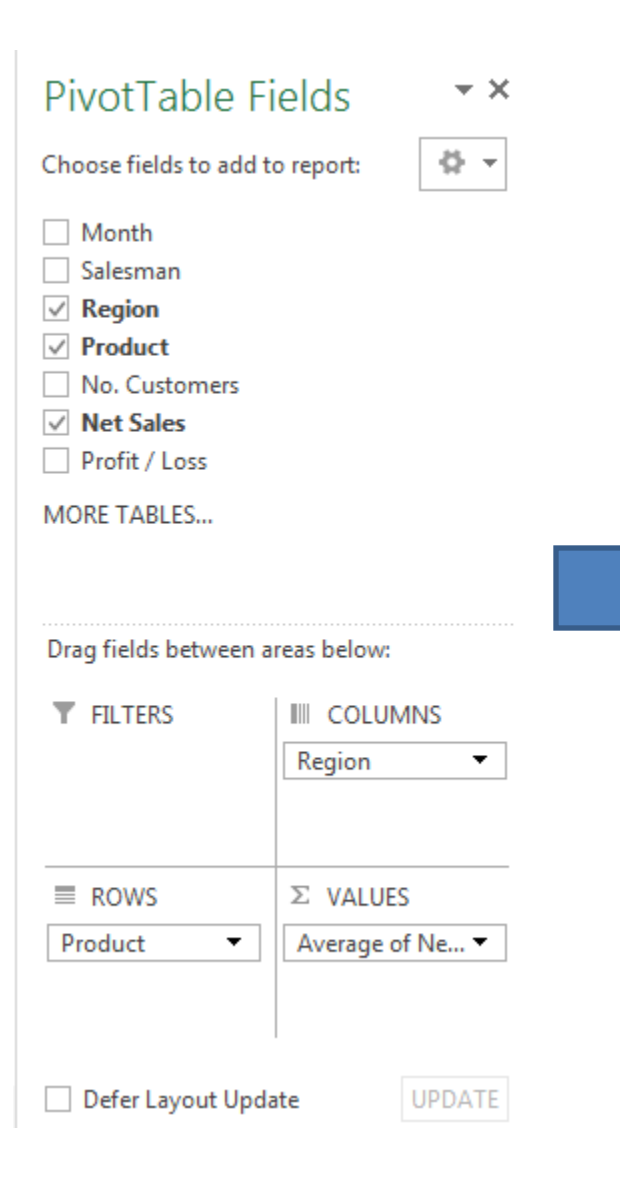

| Average of Net Sa | les Column                 | Labels 💌 | ]  |          |    |          |     |           |
|-------------------|----------------------------|----------|----|----------|----|----------|-----|-----------|
| Row Labels        | <ul> <li>Middle</li> </ul> |          | No | rth      | We | est      | Gra | and Total |
| FastCar           | \$                         | 1,582.69 | \$ | 1,651.58 | \$ | 1,621.86 | \$  | 1,618.71  |
| RapidZoo          | \$                         | 1,570.33 | \$ | 1,541.56 | \$ | 1,571.69 | \$  | 1,561.19  |
| SuperGlue         | \$                         | 1,620.33 | \$ | 1,550.78 | \$ | 1,588.04 | \$  | 1,586.48  |
| Grand Total       | \$                         | 1,591.12 | \$ | 1,581.39 | \$ | 1,593.86 | \$  | 1,588.80  |

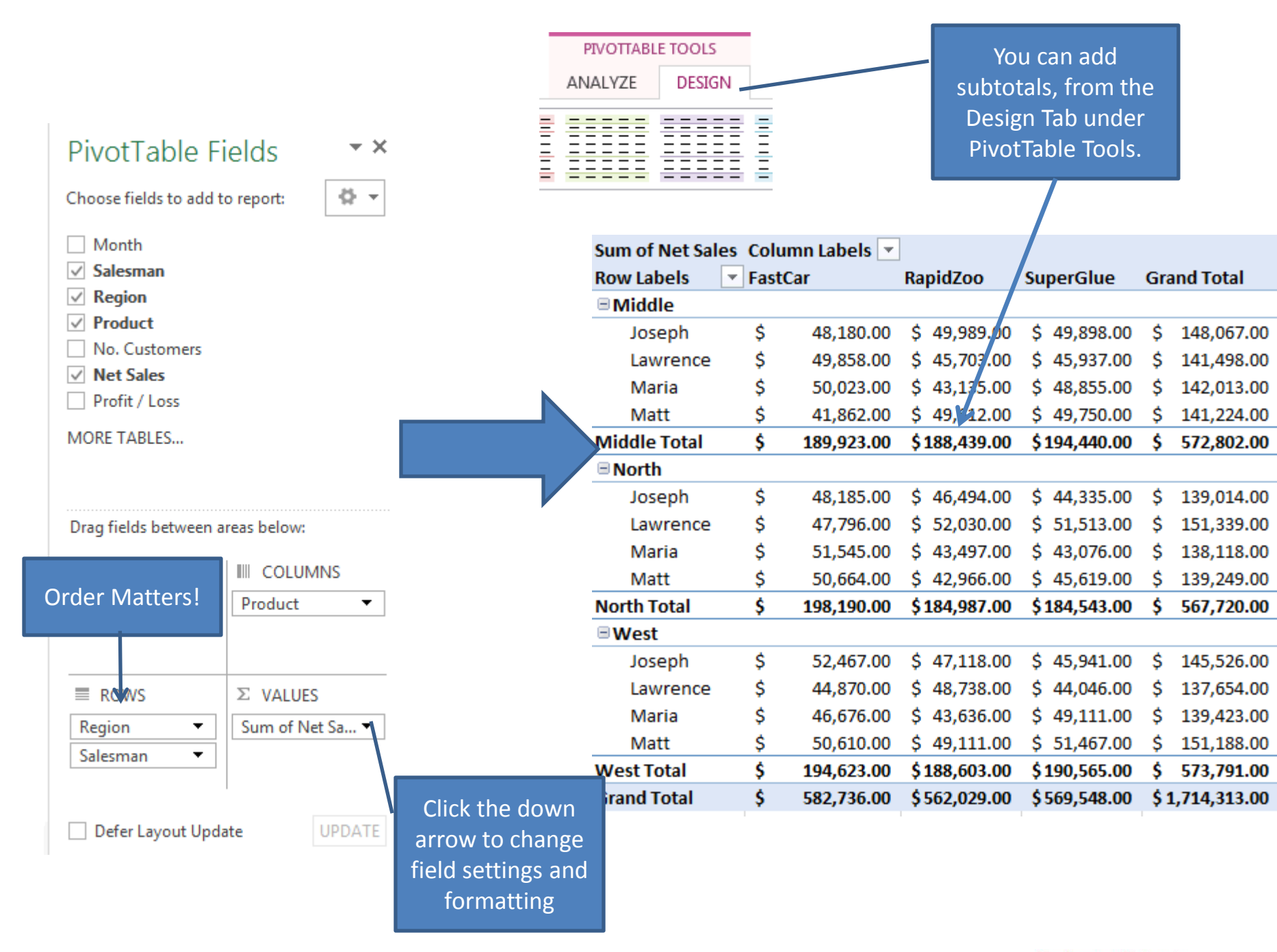

# Same data, different story

The data is the same, only the perspective is different

| Average of Net Sale | es Column                  | Labels 💌 | ]  |          |    |          |     |           |
|---------------------|----------------------------|----------|----|----------|----|----------|-----|-----------|
| Row Labels          | <ul> <li>Middle</li> </ul> |          | No | rth      | We | est      | Gra | and Total |
| FastCar             | \$                         | 1,582.69 | \$ | 1,651.58 | \$ | 1,621.86 | \$  | 1,618.71  |
| RapidZoo            | \$                         | 1,570.33 | \$ | 1,541.56 | \$ | 1,571.69 | \$  | 1,561.19  |
| SuperGlue           | \$                         | 1,620.33 | \$ | 1,550.78 | \$ | 1,588.04 | \$  | 1,586.48  |
| Grand Total         | \$                         | 1,591.12 | \$ | 1,581.39 | \$ | 1,593.86 | \$  | 1,588.80  |
|                     |                            |          |    |          |    |          |     |           |

| Sum of Net Sal | es Colu | mn Labels 💌 |              |              |     |             |
|----------------|---------|-------------|--------------|--------------|-----|-------------|
| Row Labels     | ▼ Fast0 | Car         | RapidZoo     | SuperGlue    | Gra | nd Total    |
| ■Middle        |         |             |              |              |     |             |
| Joseph         | \$      | 48,180.00   | \$ 49,989.00 | \$ 49,898.00 | \$  | 148,067.00  |
| Lawrence       | \$      | 49,858.00   | \$ 45,703.00 | \$ 45,937.00 | \$  | 141,498.00  |
| Maria          | \$      | 50,023.00   | \$ 43,135.00 | \$ 48,855.00 | \$  | 142,013.00  |
| Matt           | \$      | 41,862.00   | \$ 49,612.00 | \$ 49,750.00 | \$  | 141,224.00  |
| Middle Total   | \$      | 189,923.00  | \$188,439.00 | \$194,440.00 | \$  | 572,802.00  |
| North          |         |             |              |              |     |             |
| Joseph         | \$      | 48,185.00   | \$ 46,494.00 | \$ 44,335.00 | \$  | 139,014.00  |
| Lawrence       | \$      | 47,796.00   | \$ 52,030.00 | \$ 51,513.00 | \$  | 151,339.00  |
| Maria          | \$      | 51,545.00   | \$ 43,497.00 | \$ 43,076.00 | \$  | 138,118.00  |
| Matt           | \$      | 50,664.00   | \$ 42,966.00 | \$ 45,619.00 | \$  | 139,249.00  |
| North Total    | \$      | 198,190.00  | \$184,987.00 | \$184,543.00 | \$  | 567,720.00  |
| ■West          |         |             |              |              |     |             |
| Joseph         | \$      | 52,467.00   | \$ 47,118.00 | \$ 45,941.00 | \$  | 145,526.00  |
| Lawrence       | \$      | 44,870.00   | \$ 48,738.00 | \$ 44,046.00 | \$  | 137,654.00  |
| Maria          | \$      | 46,676.00   | \$ 43,636.00 | \$ 49,111.00 | \$  | 139,423.00  |
| Matt           | \$      | 50,610.00   | \$ 49,111.00 | \$ 51,467.00 | \$  | 151,188.00  |
| West Total     | \$      | 194,623.00  | \$188,603.00 | \$190,565.00 | \$  | 573,791.00  |
| Grand Total    | \$      | 582,736.00  | \$562,029.00 | \$569,548.00 | \$1 | ,714,313.00 |

# Add a Filter

|                 |                           |                                         |              |               |     |              | 1 |                 |                             |            |             |             |             |
|-----------------|---------------------------|-----------------------------------------|--------------|---------------|-----|--------------|---|-----------------|-----------------------------|------------|-------------|-------------|-------------|
| Month           | (All)                     | -                                       |              |               |     |              |   | Month           | Jun-09                      | <b>,</b> T |             |             |             |
|                 |                           |                                         |              |               |     |              |   |                 |                             |            |             |             |             |
| Sum of Net Sale | s Colur                   | nn Labels 💌                             |              |               |     |              |   | Sum of Net Sale | es Column                   | Labels 🔻   | ]           |             |             |
| Row Labels      | <ul> <li>FastC</li> </ul> | ar                                      | RapidZoo     | SuperGlue     | Gra | and Total    |   | Row Labels      | <ul> <li>FastCar</li> </ul> |            | RapidZoo    | SuperGlue   | Grand Total |
| ■Middle         |                           |                                         |              |               |     |              | - | <b>■ Middle</b> |                             |            |             |             |             |
| Joseph          | \$                        | 48,180.00                               | \$ 49,989.00 | \$ 49,898.00  | \$  | 148,067.00   | - | Joseph          | \$                          | 1,316.00   | \$ 2,079.00 | \$ 1,434.00 | \$ 4,829.00 |
| Lawrence        | \$                        | 49,858.00                               | \$ 45,703.00 | \$ 45,937.00  | \$  | 141,498.00   |   | Lawrence        | \$                          | 714.00     | \$ 1,660.00 | \$ 1,296.00 | \$ 3,670.00 |
| Maria           | \$                        | 50,023.00                               | \$ 43,135.00 | \$ 48,855.00  | \$  | 142,013.00   |   | Maria           | \$                          | 1,666.00   | \$ 1,611.00 | \$ 1,575.00 | \$ 4,852.00 |
| Matt            | \$                        | 41,862.00                               | \$ 49,612.00 | \$ 49,750.00  | \$  | 141,224.00   |   | Matt            | \$                          | 1,015.00   | \$ 945.00   | \$ 2,097.00 | \$ 4,057.00 |
| Middle Total    | \$                        | 189,923.00                              | \$188,439.00 | \$194,440.00  | \$  | 572,802.00   | - | Middle Total    | \$                          | 4,711.00   | \$ 6,295.00 | \$ 6,402.00 | \$17,408.00 |
| ■ North         |                           |                                         |              |               |     |              | - | ■ North         |                             |            |             |             |             |
| Joseph          | \$                        | 48,185.00                               | \$ 46,494.00 | \$ 44,335.00  | \$  | 139,014.00   | - | Joseph          | \$                          | 960.00     | \$ 1,125.00 | \$ 1,968.00 | \$ 4,053.00 |
| Lawrence        | \$                        | 47,796.00                               | \$ 52,030.00 | \$ 51,513.00  | \$  | 151,339.00   |   | Lawrence        | \$                          | 2,930.00   | \$ 1,890.00 | \$ 1,490.00 | \$ 6,310.00 |
| Maria           | \$                        | 51,545.00                               | \$ 43,497.00 | \$ 43,076.00  | \$  | 138,118.00   |   | Maria           | \$                          | 1,510.00   | \$ 1,656.00 | \$ 1,672.00 | \$ 4,838.00 |
| Matt            | \$                        | 50,664.00                               | \$ 42,966.00 | \$ 45,619.00  | \$  | 139,249.00   |   | Matt            | \$                          | 2,628.00   | \$ 1,600.00 | \$ 1,584.00 | \$ 5,812.00 |
| North Total     | \$                        | 198,190.00                              | \$184,987.00 | \$184,543.00  | \$  | 567,720.00   | - | North Total     | \$                          | 8,028.00   | \$ 6,271.00 | \$ 6,714.00 | \$21,013.00 |
| ■West           |                           |                                         |              |               | -   |              | - | 🗏 West          |                             |            |             |             |             |
| Joseph          | \$                        | 52,467.00                               | \$ 47,118.00 | \$ 45,941.00  | \$  | 145,526.00   | - | Joseph          | \$                          | 2,088.00   | \$ 1,020.00 | \$ 1,602.00 | \$ 4,710.00 |
| Lawrence        | Ś                         | 44,870.00                               | \$ 48,738.00 | \$ 44,046.00  | Ś   | 137,654.00   |   | Lawrence        | \$                          | 1,071.00   | \$ 861.00   | \$ 2,080.00 | \$ 4,012.00 |
| Maria           | Ś                         | 46.676.00                               | \$ 43.636.00 | \$ 49.111.00  | Ś   | 139.423.00   |   | Maria           | \$                          | 928.00     | \$ 1,698.00 | \$ 1,656.00 | \$ 4,282.00 |
| Matt            | Ś                         | 50,610.00                               | \$ 49,111.00 | \$ 51,467.00  | Ś   | 151,188.00   |   | Matt            | \$                          | 1,590.00   | \$ 2,660.00 | \$ 1,512.00 | \$ 5,762.00 |
| West Total      | Ś                         | 194,623.00                              | \$188,603.00 | \$190,565.00  | Ś   | 573,791.00   | - | West Total      | \$                          | 5,677.00   | \$ 6,239.00 | \$ 6,850.00 | \$18,766.00 |
| Grand Total     | Ś                         | 582,736.00                              | \$562.029.00 | \$ 569,548.00 | Ś   | 1.714.313.00 |   | Grand Total     | \$                          | 18,416.00  | \$18,805.00 | \$19,966.00 | \$57,187.00 |
|                 | -                         | ,,,,,,,,,,,,,,,,,,,,,,,,,,,,,,,,,,,,,,, | ,,           | ,,            |     | ,,           |   | -               |                             |            |             | -           |             |

- Often, there are many dates in a data set
- Excel lets us group data items together by day, week, month, year...

|   | Sum of Net Sale | s Colun | nn Labels 💌 |             |             |             |             |             |
|---|-----------------|---------|-------------|-------------|-------------|-------------|-------------|-------------|
|   | Row Labels      | •       | Jan-07      | Feb-07      | Mar-07      | Apr-07      | May-07      | Jun-07      |
|   | Joseph          | \$      | 12,758.00   | \$14,098.00 | \$12,692.00 | \$13,847.00 | \$17,063.00 | \$16,188.00 |
|   | FastCar         | \$      | 5,041.00    | \$ 4,347.00 | \$ 4,376.00 | \$ 4,044.00 | \$ 3,143.00 | \$ 5,586.00 |
|   | RapidZoo        | \$      | 4,497.00    | \$ 4,233.00 | \$ 4,193.00 | \$ 3,848.00 | \$ 6,488.00 | \$ 5,478.00 |
|   | SuperGlue       | \$      | 3,220.00    | \$ 5,518.00 | \$ 4,123.00 | \$ 5,955.00 | \$ 7,432.00 | \$ 5,124.00 |
|   | Lawrence        | \$      | 13,363.00   | \$13,384.00 | \$14,649.00 | \$17,050.00 | \$16,401.00 | \$15,969.00 |
|   | FastCar         | \$      | 5,347.00    | \$ 6,124.00 | \$ 3,999.00 | \$ 5,332.00 | \$ 5,340.00 | \$ 3,774.00 |
|   | RapidZoo        | \$      | 4,761.00    | \$ 3,147.00 | \$ 6,540.00 | \$ 6,994.00 | \$ 4,408.00 | \$ 5,170.00 |
|   | SuperGlue       | \$      | 3,255.00    | \$ 4,113.00 | \$ 4,110.00 | \$ 4,724.00 | \$ 6,653.00 | \$ 7,025.00 |
|   | 🗏 Maria         | \$      | 15,199.00   | \$13,909.00 | \$12,733.00 | \$15,288.00 | \$14,182.00 | \$16,725.00 |
|   | FastCar         | \$      | 4,866.00    | \$ 5,109.00 | \$ 4,410.00 | \$ 4,990.00 | \$ 6,007.00 | \$ 7,260.00 |
|   | RapidZoo        | \$      | 4,005.00    | \$ 3,668.00 | \$ 3,585.00 | \$ 5,282.00 | \$ 3,447.00 | \$ 5,317.00 |
|   | SuperGlue       | \$      | 6,328.00    | \$ 5,132.00 | \$ 4,738.00 | \$ 5,016.00 | \$ 4,728.00 | \$ 4,148.00 |
|   | ■ Matt          | \$      | 15,566.00   | \$16,493.00 | \$11,547.00 | \$13,596.00 | \$14,847.00 | \$13,475.00 |
|   | FastCar         | \$      | 4,093.00    | \$ 6,087.00 | \$ 3,414.00 | \$ 5,185.00 | \$ 4,592.00 | \$ 4,998.00 |
|   | RapidZoo        | \$      | 5,714.00    | \$ 4,959.00 | \$ 4,060.00 | \$ 4,006.00 | \$ 5,822.00 | \$ 4,789.00 |
|   | SuperGlue       | \$      | 5,759.00    | \$ 5,447.00 | \$ 4,073.00 | \$ 4,405.00 | \$ 4,433.00 | \$ 3,688.00 |
|   | Grand Total     | \$      | 56,886.00   | \$57,884.00 | \$51,621.00 | \$59,781.00 | \$62,493.00 | \$62,357.00 |
| - |                 |         |             |             |             |             |             |             |

| Row Labels  |            | Jan-07      | Feb-07                    | Mar-07 |
|-------------|------------|-------------|---------------------------|--------|
| Joseph      | \$         | 12,758.0 ve | <u>C</u> opy              |        |
| FastCar     | \$         | 5,041.0     | Format Cells              |        |
| RapidZoo    | \$ 4,497.0 |             | Refresh                   |        |
| SuperGlue   | \$         | 3,220.0     |                           |        |
| Lawrence    | \$         | 13,363.0    | Sort                      | •      |
| FastCar     | \$         | 5,347.0     | Filter                    | •      |
| RapidZoo    | \$         | 4,761.0     | Su <u>b</u> total "Month" |        |
| SuperGlue   | \$         | 3,255.0     | Expand/Collapse           | •      |
| 🗆 Maria     | \$         | 15,199.0    | Expand/ conapse           |        |
| FastCar     | \$         | 4,866.0     | <u>G</u> roup             |        |
| RapidZoo    | \$         | 4,005.0     | <u>U</u> ngroup           |        |
| SuperGlue   | \$         | 6,328.00    | Move                      | •      |
| Matt        | \$         | 15,566.0    | Remove "Month"            |        |
| FastCar     | \$         | 4,093.0     | Kenio <u>v</u> e Month    |        |
| RapidZoo    | \$         | 5,714.0     | Field Settings            |        |
| SuperGlue   | \$         | 5,759.0     | PivotTable Option         | s      |
| Grand Total | \$         | 56,886.0    | Hide Fiel <u>d</u> List   |        |

| Row Labels  | - | Jan-Q          | 7            | Feb-07                    | Mar-0 | 7                               |     |
|-------------|---|----------------|--------------|---------------------------|-------|---------------------------------|-----|
| 🗏 Joseph    |   | \$<br>12,758.0 | 2            | <u>C</u> opy              |       |                                 |     |
| FastCar     |   | \$<br>5,041.0  | e-<br>0-     | Format Cells              |       |                                 |     |
| RapidZoo    |   | \$<br>4,497.0  |              | Refresh                   |       |                                 |     |
| SuperGlue   |   | \$<br>3,220.00 | -0           | <br>Sect                  |       |                                 |     |
| Lawrence    |   | \$<br>13,363.0 |              | <u>3</u> 0ft              | Gr    | oup sales by ye                 | ear |
| FastCar     |   | \$<br>5,347.0  |              | Fil <u>t</u> er           |       |                                 |     |
| RapidZoo    |   | \$<br>4,761.0  | $\checkmark$ | Su <u>b</u> total "Month" |       |                                 |     |
| SuperGlue   |   | \$<br>3,255.0  |              | Expand/Collapse           | •     |                                 |     |
| 🗏 Maria     |   | \$<br>15,199.0 |              | Exhauet countrie          | -     | Grouping 2 S2                   | ł   |
| FastCar     |   | \$<br>4,866.0  | 현물           | <u>G</u> roup             |       | Auto                            |     |
| RapidZoo    |   | \$<br>4,005.0  | 23           | <u>U</u> ngroup           |       | ✓ <u>S</u> tarting at: 1/1/2007 |     |
| SuperGlue   |   | \$<br>6,328.0  |              | Move                      | F     | ✓ Ending at: 6/2/2009           |     |
| Matt        |   | \$<br>15,566.0 | $\sim$       | Persove "Month"           |       | Ву                              |     |
| FastCar     |   | \$<br>4,093.00 | $\sum$       | Kento <u>v</u> e Month    |       | Seconds                         |     |
| RapidZoo    |   | \$<br>5,714.0  | 0            | Field Settings            |       | Hours<br>Days                   |     |
| SuperGlue   |   | \$<br>5,759.0  |              | PivotTable Option         | ns    | Months<br>Quarters              |     |
| Grand Total |   | \$<br>56,886.0 |              | Hide Fiel <u>d</u> List   |       | Years 🗸                         |     |
|             |   | L              |              | 1                         |       | Number of days: 1               |     |
|             |   |                |              |                           |       | OK Cancel                       |     |

| Sum of Net Sales | s Colur | nn Labels 💌 | ]            |              |     |             |
|------------------|---------|-------------|--------------|--------------|-----|-------------|
| Row Labels       | 2007    |             | 2008         | 2009         | Gra | nd Total    |
| ■Joseph          | \$      | 174,229.00  | \$175,739.00 | \$ 82,639.00 | \$  | 432,607.00  |
| FastCar          | \$      | 56,001.00   | \$ 62,652.00 | \$ 30,179.00 | \$  | 148,832.00  |
| RapidZoo         | \$      | 60,766.00   | \$ 57,395.00 | \$ 25,440.00 | \$  | 143,601.00  |
| SuperGlue        | \$      | 57,462.00   | \$ 55,692.00 | \$ 27,020.00 | \$  | 140,174.00  |
| Lawrence         | \$      | 179,911.00  | \$165,670.00 | \$ 84,910.00 | \$  | 430,491.00  |
| FastCar          | \$      | 57,629.00   | \$ 55,463.00 | \$ 29,432.00 | \$  | 142,524.00  |
| RapidZoo         | \$      | 60,734.00   | \$ 56,766.00 | \$ 28,971.00 | \$  | 146,471.00  |
| SuperGlue        | \$      | 61,548.00   | \$ 53,441.00 | \$ 26,507.00 | \$  | 141,496.00  |
| 🗏 Maria          | \$      | 172,488.00  | \$162,000.00 | \$ 85,066.00 | \$  | 419,554.00  |
| FastCar          | \$      | 61,752.00   | \$ 58,400.00 | \$ 28,092.00 | \$  | 148,244.00  |
| RapidZoo         | \$      | 53,177.00   | \$ 48,319.00 | \$ 28,772.00 | \$  | 130,268.00  |
| SuperGlue        | \$      | 57,559.00   | \$ 55,281.00 | \$ 28,202.00 | \$  | 141,042.00  |
| ■ Matt           | \$      | 173,361.00  | \$168,290.00 | \$ 90,010.00 | \$  | 431,661.00  |
| FastCar          | \$      | 56,698.00   | \$ 56,668.00 | \$ 29,770.00 | \$  | 143,136.00  |
| RapidZoo         | \$      | 56,738.00   | \$ 56,119.00 | \$ 28,832.00 | \$  | 141,689.00  |
| SuperGlue        | \$      | 59,925.00   | \$ 55,503.00 | \$ 31,408.00 | \$  | 146,836.00  |
| Grand Total      | \$      | 699,989.00  | \$671,699.00 | \$342,625.00 | \$1 | ,714,313.00 |

# Slicers

- It is not easy to see the current filtering state when you filter on multiple items
- Slicers are easy-to-use filtering components with buttons that enable you to quickly filter the data in a PivotTable, without opening drop-down lists to find the items that you want to filter.
- In addition to quick filtering, slicers also indicate the current filtering state, which makes it easy to understand what exactly is shown in a filtered PivotTable report.

# Slicers

 Slicers allow us to quickly filter the table to show only the North region and the RapidZoo product for all Salesmen

|                              |                |                         |              |   | Salesman 🐰 |   | Region 🏾 😽 |
|------------------------------|----------------|-------------------------|--------------|---|------------|---|------------|
| Sum of Net Sal<br>Row Labels | les Co<br>T Ra | lumn Labels 耳<br>pidZoo | Grand Total  |   | Joseph     | - | Middle     |
| North                        | \$             | 184,987.00              | \$184,987.00 |   | Lawrence   |   | North      |
| Joseph                       | \$             | 46,494.00               | \$ 46,494.00 |   | Maria      |   |            |
| Lawrence                     | \$             | 52,030.00               | \$ 52,030.00 |   |            |   | west       |
| Maria                        | \$             | 43,497.00               | \$ 43,497.00 |   | Matt       |   |            |
| Matt                         | \$             | 42,966.00               | \$ 42,966.00 |   |            |   |            |
| Grand Total                  | \$             | 184,987.00              | \$184,987.00 |   |            |   |            |
|                              |                |                         |              | 0 |            |   |            |
|                              |                | Product                 | ×            |   |            |   |            |
|                              |                | FastCar                 |              |   |            |   |            |
|                              |                | - usedi                 |              |   |            |   |            |
|                              |                | RapidZoo                |              |   |            |   |            |
|                              |                | SuperGlue               |              |   |            |   |            |
|                              |                |                         |              |   |            |   |            |

# **Multiple Summary Functions** to the Same Field

| Choose fields to add to | o report:       | 유모     |              |       |                  |     |                |     |                    |     |              |
|-------------------------|-----------------|--------|--------------|-------|------------------|-----|----------------|-----|--------------------|-----|--------------|
|                         |                 |        |              | Colur | nn Labels 🛛 🔻    |     |                |     |                    |     |              |
| Month                   |                 |        |              | FastC | ar               |     |                | Raj | pidZoo             |     |              |
| ✓ Salesman              |                 |        | Row Labels 💌 | Avera | age of Net Sales | Sur | n of Net Sales | Av  | erage of Net Sales | Sun | of Net Sales |
| Region                  |                 |        | ■Middle      | \$    | 1,582.69         | \$  | 189,923.00     | \$  | 1,570.33           | \$  | 188,439.00   |
| ✓ Product               |                 |        | Joseph       | \$    | 1,606.00         | \$  | 48,180.00      | \$  | 1,666.30           | \$  | 49,989.00    |
| No. Customers           |                 |        | Lawrence     | \$    | 1,661.93         | \$  | 49,858.00      | \$  | 1,523.43           | \$  | 45,703.00    |
| ✓ Net Sales             |                 |        | Maria        | \$    | 1,667.43         | \$  | 50,023.00      | \$  | 1,437.83           | \$  | 43,135.00    |
| Profit / Loss           |                 |        | Matt         | \$    | 1,395.40         | \$  | 41,862.00      | \$  | 1,653.73           | \$  | 49,612.00    |
| MORE TABLES             |                 |        | ■ North      | \$    | 1,651.58         | \$  | 198,190.00     | \$  | 1,541.56           | \$  | 184,987.00   |
|                         |                 |        | Joseph       | \$    | 1,606.17         | \$  | 48,185.00      | \$  | 1,549.80           | \$  | 46,494.00    |
|                         |                 |        | Lawrence     | \$    | 1,593.20         | \$  | 47,796.00      | \$  | 1,734.33           | \$  | 52,030.00    |
| Drag fields between a   | reas below:     |        | Maria        | \$    | 1,718.17         | \$  | 51,545.00      | \$  | 1,449.90           | \$  | 43,497.00    |
|                         |                 |        | Matt         | \$    | 1,688.80         | \$  | 50,664.00      | \$  | 1,432.20           | \$  | 42,966.00    |
| ▼ FILTERS               | III COLUMI      | ٧S     | ■West        | \$    | 1,621.86         | \$  | 194,623.00     | \$  | 1,571.69           | \$  | 188,603.00   |
|                         | Product         | •      | Joseph       | \$    | 1,748.90         | \$  | 52,467.00      | \$  | 1,570.60           | \$  | 47,118.00    |
|                         | $\Sigma$ Values | -      | Lawrence     | \$    | 1,495.67         | \$  | 44,870.00      | \$  | 1,624.60           | \$  | 48,738.00    |
|                         |                 |        | Maria        | \$    | 1,555.87         | \$  | 46,676.00      | \$  | 1,454.53           | \$  | 43,636.00    |
|                         | ∑ VALUES        |        | Matt         | \$    | 1,687.00         | \$  | 50,610.00      | \$  | 1,637.03           | \$  | 49,111.00    |
| Region                  | Average of      | Ne 🔻   | Grand Total  | \$    | 1,618.71         | \$  | 582,736.00     | \$  | 1,561.19           | \$  | 562,029.00   |
| Salasman                | Sum of Not      | C      |              |       |                  |     |                |     |                    |     |              |
| Salesman                | Sum of Net      | Jd •   | ×            |       |                  |     |                |     |                    |     |              |
|                         |                 |        |              |       |                  |     |                |     |                    |     |              |
| Defer Lavout Upda       | te              | JPDATE |              | rag a | another co       | ру  | of the field   | elc | i into the Va      | lue | s box.       |

**PivotTable Fields** 

**-** X

5.0

# **Calculated Fields**

In a pivot table, you can create a new field that performs a calculation on the sum of other pivot fields.

For example, we can create a calculated field named Bonus to calculate 3% of the Total Net Sales as a bonus for each salesperson.

#### Calculate a Bonus for each Salesperson

| Row Labels 💌 | Sun | n of Net Sales |                                       |                                       |   |               |   |             |            |                |    |            |
|--------------|-----|----------------|---------------------------------------|---------------------------------------|---|---------------|---|-------------|------------|----------------|----|------------|
| Joseph       | \$  | 432,607.00     |                                       |                                       |   |               |   |             |            |                |    |            |
| Lawrence     | \$  | 430,491.00     |                                       |                                       |   |               |   |             |            |                |    |            |
| Maria        | \$  | 419,554.00     |                                       |                                       |   |               |   |             |            |                |    |            |
| Matt         | \$  | 431,661.00     |                                       |                                       |   |               |   |             |            |                |    | $\frown$   |
| Grand Total  | \$  | 1,714,313.00   | Insert Calo                           | ulated Field                          |   | ? 🔀           |   | Row Labels  | Sur        | n of Not Sales | Su | n of Bonut |
|              |     |                | <u>N</u> ame:                         | Bonus                                 |   | ▼ <u>A</u> dd |   | Joseph      | اند.<br>\$ | 432,607.00     | 6  | 12,978.21  |
|              |     |                | For <u>m</u> ula:                     | = 'Net Sales'*0.03                    |   | Delete        |   | Lawrence    | \$         | 430,491.00     | \$ | 12,914.73  |
| _            |     |                | <u>F</u> ields:                       |                                       |   |               |   | Maria       | \$         | 419,554.00     | \$ | 12,586.62  |
|              |     |                | Month                                 |                                       |   |               |   | Matt        | \$         | 431,661.00     | ŝ  | 12,949.83  |
|              |     |                | Region<br>Region                      |                                       |   |               |   | Grand Total | \$         | 1,714,313.00   | \$ | 51,429.39  |
|              |     |                | No. Custo<br>Net Sales<br>Profit / Lo | omers<br>oss<br>Insert Fi <u>e</u> ld |   |               | - | I           | 1          |                |    | $\bigcirc$ |
|              |     |                |                                       |                                       | 0 | K Close       | ŀ |             |            |                |    |            |

# About Calculated Fields

- For calculated fields, the individual amounts in the other fields are summed, and then the calculation is performed on the total amount.
- Calculated field formulas cannot refer to the Pivot table totals or subtotals
- Calculated field formulas cannot refer to worksheet cells by address or by name.
- **Sum** is the only function available for a calculated field.

# To add a calculated field:

- Select a cell in the pivot table, and on the Excel Ribbon, under the PivotTable Tools tab, click the Analyze tab.
- In the Calculations group, click Fields, Items & Sets, and then click Calculated Field. (Calculated fields can also be modified here.)

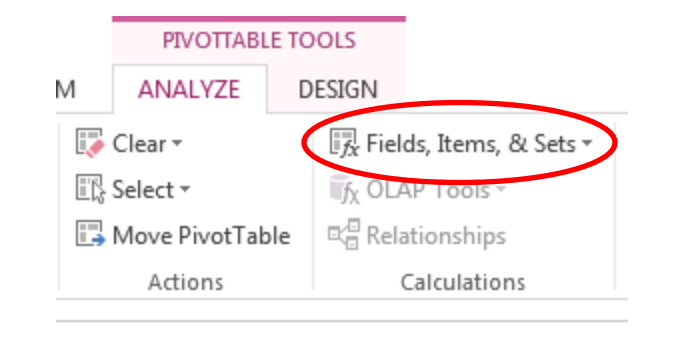

- Type a name for the calculated field, for example, Bonus.
- In the Formula box, type in the formula
- Click Add to save the calculated field, and click Close. The Bonus field appears in the Values area of the pivot table, and in the field list in the PivotTable Field List.

# Calculated Items

- A calculated item is a new item in an existing field
- Derived from calculations performed on other items already in the field.
- Example: the service plan for FastCar adds 5% to sales for the product. Create a new Calculated Item that calculates values for FastCar service plans.

| Row Labels 🔹 🔻  | Sum of Net Sales |                                     |
|-----------------|------------------|-------------------------------------|
| ■Middle         | \$582,298.15     |                                     |
| FastCar         | \$189,923.00     |                                     |
| RapidZoo        | \$188,439.00     |                                     |
| SuperGlue       | \$194,440.00     |                                     |
| adjustedFastcar | \$9,496.15       |                                     |
| ■ North         | \$577,629.50     |                                     |
| FastCar         | \$198,190.00     | Insert Calculated Item in "Product" |
| RapidZoo        | \$184,987.00     |                                     |
| SuperGlue       | \$184,543.00     | Name: adjustedFastcar 🚽 Modify      |
| adjustedFastcar | \$9,909.50       | Formula: =FastCar * 0.05            |
| ■West           | \$583,522.15     |                                     |
| FastCar         | \$194,623.00     |                                     |
| RapidZoo        | \$188,603.00     | Fields: Items:                      |
| SuperGlue       | \$190,565.00     | Salesman RapidZoo                   |
| adjustedFastcar | \$9,731.15       | Region SuperGlue                    |
| Grand Total     | \$1,743,449.80   | No. Customers                       |
|                 |                  | Net Sales<br>Profit / Loss          |
|                 |                  | T T                                 |
|                 |                  | Insert Field Insert Item            |
|                 |                  |                                     |
|                 |                  | OK Close                            |
|                 |                  |                                     |

# **Calculated Items Warnings**

- A field with a calculated item cannot be moved to the Report Filter area
- Multiple copies of a field are not supported when a PT has calculated items.
- A problem can occur when a calculated item or function defined in one pivot table is applied to other pivot tables in an Excel file causing a conflict.
- This can be solved by making pivot tables that are based on the same source data independent.
  - For instance, give the source data two different defined names and use one of the names for a PT with a calculated item and the other name for pivot tables without.

# **Pivot Charts**

#### You can also make charts of summarized pivot

table data. PIVOTTABLE TOOLS ANALYZE DESIGN 🔣 Fields, Items, & Sets 🖷 Clear -Try OLAP Tools -Select -PivotChart □
□
□
■
Relationships Move PivotTable Actions Calculations Sum of Net Sales Column Labels 🔻 Row Labels FastCar RapidZoo SuperGlue adjustedFastcar 148,832.00 7,441.60 Joseph Ś \$143,601.00 \$140,174.00 Ś \$141,496.00 Ś 142,524.00 \$146,471.00 7,126.20 Lawrence Ś Ś Maria 148,244.00 \$130,268.00 \$141,042.00 Ś 7,412.20 Ś 143,136.00 \$141,689.00 \$146,836.00 7,156.80 Matt Ś Sum of Net Sales \$160,000.00 \$140,000.00 \$120,000.00 Product \* \$100,000.00 FastCar \$80,000.00 RapidZoo \$60,000.00 SuperGlue \$40,000.00 adjustedFastcar \$20,000.00 \$-Joseph Lawrence Maria Matt Salesman 🔻 9

Northeastern University College of Computer and Information Science

### Create a Pivot Table from an Access Table

From the Data Menu, choose "From Access"

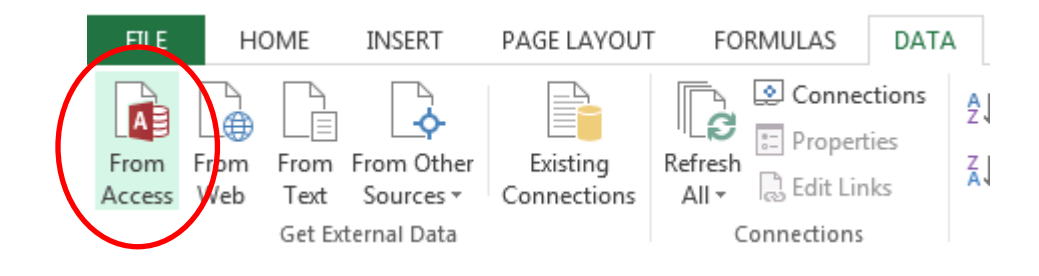

Find your Access file and choose the table or query to use in your pivot table.

|                | Description | Modified               | Created                | Туре  |
|----------------|-------------|------------------------|------------------------|-------|
| OrderInfo      |             | 4/12/2012 8:08:51 PM   | 4/12/2012 8:08:51 PM   | VIEW  |
| III Contacts   |             | 10/27/2010 9:45:31 AM  | 10/20/2008 9:57:08 AM  | TABLE |
| III Line Items |             | 10/2/2010 3:11:44 PM   | 10/20/2008 10:19:37 AM | TABLE |
| III Orders     |             | 10/20/2008 10:39:43 AM | 6/6/1994 12:58:54 PM   | TABLE |
| II Products    |             | 10/2/2010 3:12:24 PM   | 6/6/1994 12:58:58 PM   | TABLE |
| II ZipCodes    |             | 10/27/2010 9:45:46 AM  | 10/20/2008 9:55:41 AM  | TABLE |

#### **Any Questions?**